### Amero guide SÅDAN SER DU DE VARER I HAR SOLGT FYSISK

### Trin 1:

Login på butikkens backoffice system og vælg "rapporter"

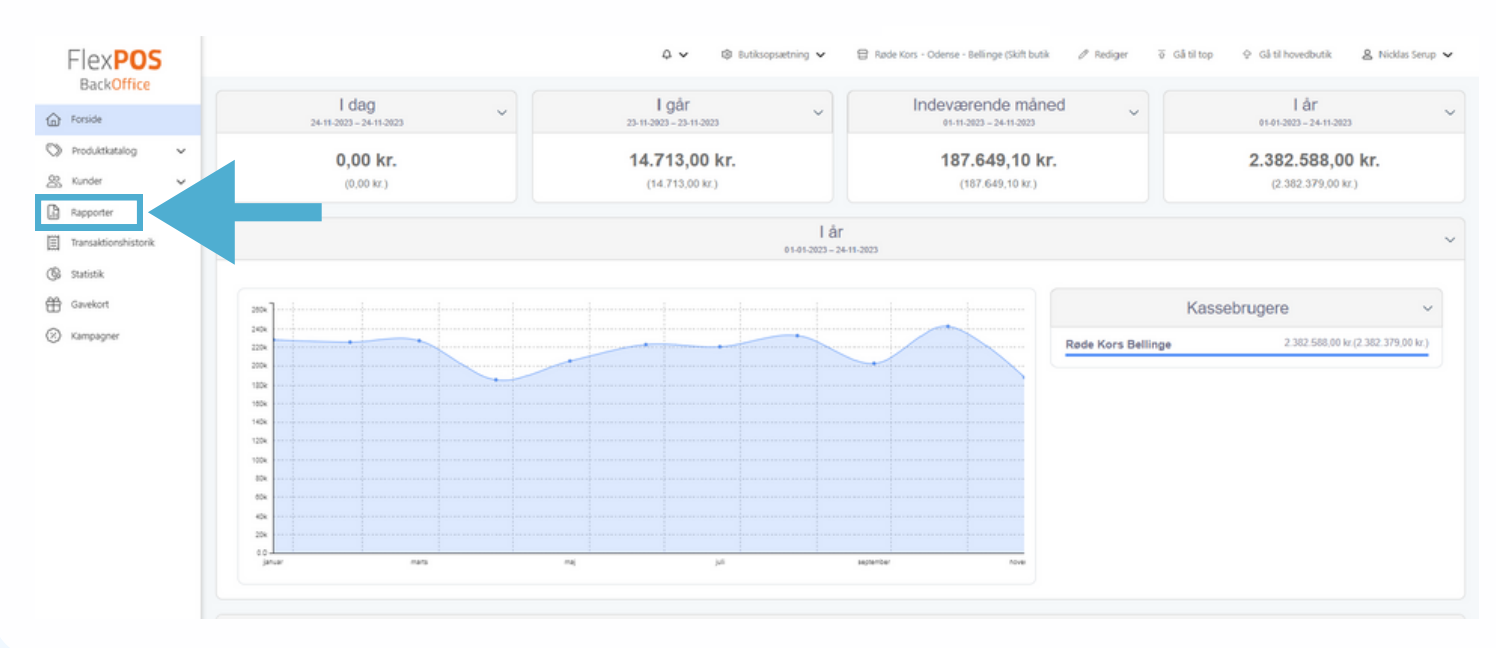

## Trin 2:

Vælg rapporten der hedder "Salg pr. visningsgruppe"

| Flex <b>POS</b>                                                                                |                                                                                                    |                  | ඩ් 🗸 🔹 ම Butiksopsætning 🗸 🙄 Røde Kors - Odense - B                                    | sellinge (Skitt b | utik 🖉 Rediger 🦉 Gå til top 😌 Gå til hovedbutik 🤱                                                                                                    | Nicklas Serup |  |  |  |  |  |  |  |  |
|------------------------------------------------------------------------------------------------|----------------------------------------------------------------------------------------------------|------------------|----------------------------------------------------------------------------------------|-------------------|----------------------------------------------------------------------------------------------------|---------------|--|--|--|--|--|--|--|--|
| Forside                                                                                        | Rapporter                                                                                                    |                  |                                                                                        |                   |                                                                                                    |               |  |  |  |  |  |  |  |  |
| Produktkatalog Kunder Rapporter                                                                | Salg                                                                                                    |                  | Lager                                                                                  |                   | Diverse                                                                                                    |               |  |  |  |  |  |  |  |  |
|                                                                                                | Top 1000 produkter<br>Viser liste over de 1000 mest solgte produkter                                                                                                    | $\ominus$        | Interne lagerbevægelser<br>Viser til- og afgang af produkter indenfor en given periode | $\ominus$         | Rapportbestilling<br>Tungere rapporter og eksporteringer kan hentes under Rapportbestilling                                                                                              | $\ominus$     |  |  |  |  |  |  |  |  |
| <ul> <li>Branskeloonholtonk</li> <li>Statistik</li> <li>Gavekort</li> <li>Sampagner</li> </ul> | Salg pr. kassebruger<br>Viser en liste over omsætning pr. kassebruger - Inklusiv salg, retur og total                                                                                     | $\ominus$        |                                                                                        |                   | Produktliste (kun lagenhändterede produkter)<br>Viser liste over produkter - kan sorteres eller brand eller finansgruppe (Vare<br>der har undtag lagetbehandling sat bliver finsorteres) | $\ominus$     |  |  |  |  |  |  |  |  |
|                                                                                                | Salg pr. kassebruger (Udvidet)<br>Viser en liste over omsætning pr. kassebruger inklusiv salg, retur og total.<br>Opdett i samlet total af produkter og ydelser. Viser også gennemsnitlig | $\bigcirc$       |                                                                                        |                   | Kundeliste (Special)<br>Viser liste over kunder                                                                                                    | $\ni$         |  |  |  |  |  |  |  |  |
|                                                                                                | Salg pr. brand<br>Viser salg og retur grupperet pr. brand                                                                                                    | $\ominus$        |                                                                                        |                   |                                                                                                    |               |  |  |  |  |  |  |  |  |
|                                                                                                | Salg pr. brand grupperet på finansgruppe<br>Viser salg og retur for brand grupperet på finansgruppe                                                                                       | $\ominus$        |                                                                                        |                   |                                                                                                    |               |  |  |  |  |  |  |  |  |
|                                                                                                | Salg pr. produkt pr. kunde<br>Viser salg og antal på kunder, grupperet på produkt.                                                                                                    | $\ominus$        |                                                                                        |                   |                                                                                                    |               |  |  |  |  |  |  |  |  |
|                                                                                                | Salg pr. vieningsgruppe<br>Viser Salg og Retur, grupperet pr. visningsgruppe                                                                                                    | $\overline{\Im}$ |                                                                                        |                   |                                                                                                    |               |  |  |  |  |  |  |  |  |
|                                                                                                | Salg pr. finansgruppe                                                                                                    | $\bigcirc$       |                                                                                        |                   |                                                                                                    |               |  |  |  |  |  |  |  |  |

#### Amero

#### Amero guide

# SÅDAN SER DU DE VARER I HAR SOLGT FYSISK

## Trin 3:

Ønsker i at trække en rapport med alt salg der har været Fysisk i butikken PÅ DE VARER DER ER OPRETTET I WEBSHOPPEN, så vælger man:

1. Vælg alle kasser

2. Under **"Visningsgrupper"** vælger man **"Amero Webintegration"**. Se nedenstående eksempel:

| FlexPC               |                              |                     |                                                    | 0       | v         | 8 80 | tiksopsætning                      | ~            |                  |                              |   | er 🛛 Gå til top     | Q Gå til hovedbut | k & Nickla |
|----------------------|------------------------------|---------------------|----------------------------------------------------|---------|-----------|------|------------------------------------|--------------|------------------|------------------------------|---|---------------------|-------------------|------------|
| Back0 2              | Frankroom                    | 01-10-2022          | 1 TUTA 22                                          | 11,2022 |           |      | <b>m</b>                           | Caninga an a | ner Disolau Grou | a Amaro Mahimanat            | 1 | Karra (205 Karra 1) | Carra 2           |            |
| Fortide              | lokiuder opuekort/loriude up | when CKrowid a fals | 1 11 12 12 12 12 12 12 12 12 12 12 12 12           | 11-2023 |           |      |                                    |              | her names and    | Printing and the second part |   | Name ros            | NED YE &          | Vis        |
| - status             | inkluber gevekort inclube vo | ucies (names and    | -                                                  | _       |           |      |                                    | been most    |                  |                              |   |                     |                   |            |
| Produktkatalog 🗸     | 14 < 1                       | af1 > 1             | >1 () () 100% -                                    | <b></b> | 6         |      |                                    | Søg   Næste  |                  |                              |   |                     |                   |            |
| Kunder 🗸             |                              |                     |                                                    |         |           |      |                                    |              |                  |                              |   |                     |                   |            |
|                      |                              |                     |                                                    |         |           |      |                                    |              |                  |                              |   |                     |                   |            |
| Rapporter            | Salg pr. visningsgrupp       | e (22-11-2023)      | 1/1                                                | 1/1     |           |      | Periode: 01-10-2023 til 22-11-2023 |              |                  |                              |   |                     |                   |            |
| Transaktionshistorik | Kasser: Kasse 1 - Kasse 2    |                     |                                                    |         |           |      |                                    |              |                  |                              |   |                     |                   |            |
| (hot al.             | Visningsgruppe               | Produktnummer       | Navn                                               | arve St | errelse A | ntal | Salg                               | Retur        | Total            |                              |   |                     |                   |            |
| SLEDSDIK             | © Amero                      |                     |                                                    |         |           | 51   | 15.775,00                          | 0,00         | 15.775,00        |                              |   |                     |                   |            |
| Gavekort             | Webintegration               | UDE120868           | Baby kejserpingvin                                 |         |           | 1    | 150,00                             | 0.00         | 150,00           |                              |   |                     |                   |            |
|                      |                              | BA101359K           | Barselskrukke                                      |         |           | 1    | 145,00                             | 0,00         | 145,00           |                              |   |                     |                   |            |
| Kampagner            |                              | R0105785P           | Bjørn stentøjsfigur - Royal Copenhagen             |         |           | 1    | 995,00                             | 0.00         | 995.00           |                              |   |                     |                   |            |
|                      |                              | BJR118108           | Bjørn Wiinblad platte                              |         |           | 1    | 150,00                             | 0,00         | 150,00           |                              |   |                     |                   |            |
|                      |                              | UDE123994           | Bordlamper i farvet glas                           |         |           | 1    | 550,00                             | 0.00         | 550,00           |                              |   |                     |                   |            |
|                      |                              | UDE123143           | Børnestol giraf                                    |         |           | 1    | 100,00                             | 0,00         | 100,00           |                              |   |                     |                   |            |
|                      |                              | UDE124397           | Cykel                                              |         |           | 1    | 1.350,00                           | 0.00         | 1.350,00         |                              |   |                     |                   |            |
|                      |                              | UDE121426           | Dåbsrør                                            |         |           | 1    | 135,00                             | 0,00         | 135,00           |                              |   |                     |                   |            |
|                      |                              | ETF116694           | Et fuldt mabieret liv bog                          |         |           | 1    | 75.00                              | 0.00         | 75,00            |                              |   |                     |                   |            |
|                      |                              | FR106271K           | Frijsenborg kaffestel m. fade                      |         |           | 1    | 550,00                             | 0,00         | 550,00           |                              |   |                     |                   |            |
|                      |                              | GO110688            | Golfbolde T-OFF                                    |         |           | 2    | 114,00                             | 0.00         | 114,00           |                              |   |                     |                   |            |
|                      |                              | GRN118086           | Grøn klukflaske                                    | _       | _         | 1    | 300,00                             | 0,00         | 300,00           |                              |   |                     |                   |            |
|                      |                              | GUL 118096          | Guivteppe - Lober                                  |         |           | 1    | 500,00                             | 0.00         | 500,00           |                              |   |                     |                   |            |
|                      |                              | HE105326P           | Henkel Danmark figur                               | _       | _         | 1    | 225,00                             | 0.00         | 225,00           |                              |   |                     |                   |            |
|                      |                              | UDE121428           | Holmegaard karaffel 1987                           |         |           | 1    | 125,00                             | 0.00         | 125,00           |                              |   |                     |                   |            |
|                      |                              | UDE121158           | Hængependel i hammerslået "kobber-<br>look".       |         |           | 2    | 300,00                             | 0,00         | 300,00           |                              |   |                     |                   |            |
|                      |                              | KE108271            | Key-board Yamaha                                   | _       |           | 1    | 225,00                             | 0.00         | 225,00           |                              |   |                     |                   |            |
|                      |                              | UDE121156           | Lampe i "kobber-look"                              | _       | _         | 2    | 750,00                             | 0,00         | 750,00           |                              |   |                     |                   |            |
|                      |                              | L1109865            | Limited edition Triumphs of the Classics           | -       | -         | 1    | 50,00                              | 0.00         | 50,00            |                              |   |                     |                   |            |
|                      |                              | UDE122044           | Listerby sidebord                                  | -       | -         | 1    | 525,00                             | 0,00         | 525,00           |                              |   |                     |                   |            |
|                      |                              | LY111130M           | Lydbog - En helt anden historie af<br>Håkan Nesser | -       |           | 1    | 12,00                              | 0,00         | 12,00            |                              |   |                     |                   |            |
|                      |                              | LY111129M           | Lydbog - Headhunterne af Jo Nesba                  | -       |           | 1    | 12,00                              | 0.00         | 12,00            |                              |   |                     |                   |            |
| v2023.11.8.1 <       |                              | LY111131M           | Lydbog - Menneske uden hund af<br>Håkan Nesser     |         |           | 1    | 12,00                              | 0,00         | 12,00            |                              |   |                     |                   |            |

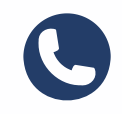

Har I brug for hjælp, er I altid velkomne til at kontakte os på 77 34 34 80

Amero